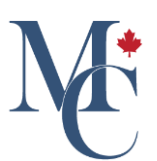

# Comment changer la langue du courriel de partage d'un document

Voyez comment choisir la langue du courriel de partage d'un document.

Allez à learner.mycreds.ca

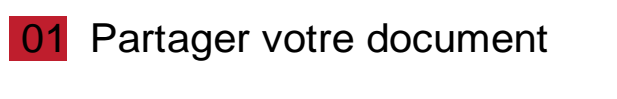

Si vous choisissez de partager votre document par courriel,

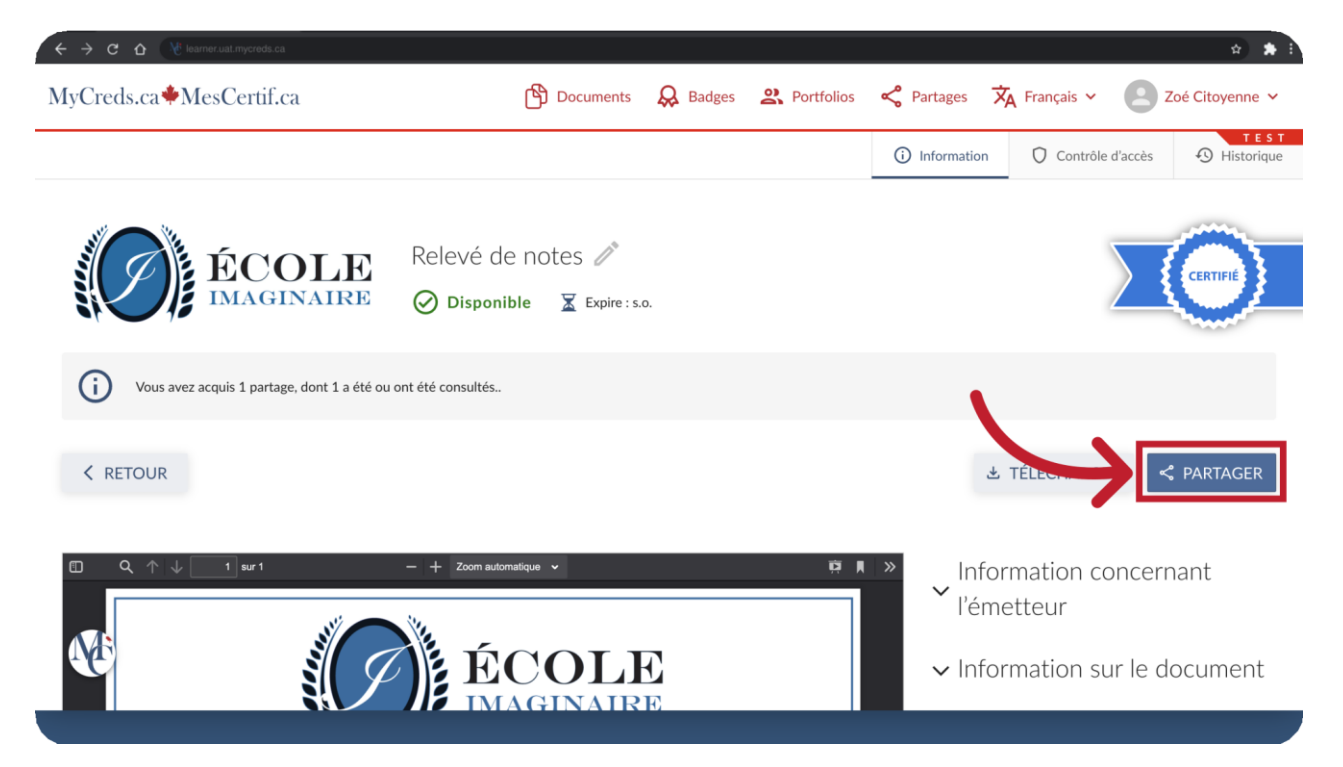

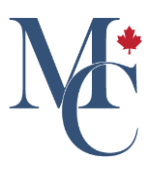

## 02 Sélectionner la méthode de partage

le courriel qui est envoyé automatiquement et qui comprend un lien d'accès à votre document peut être envoyé dans une autre langue.

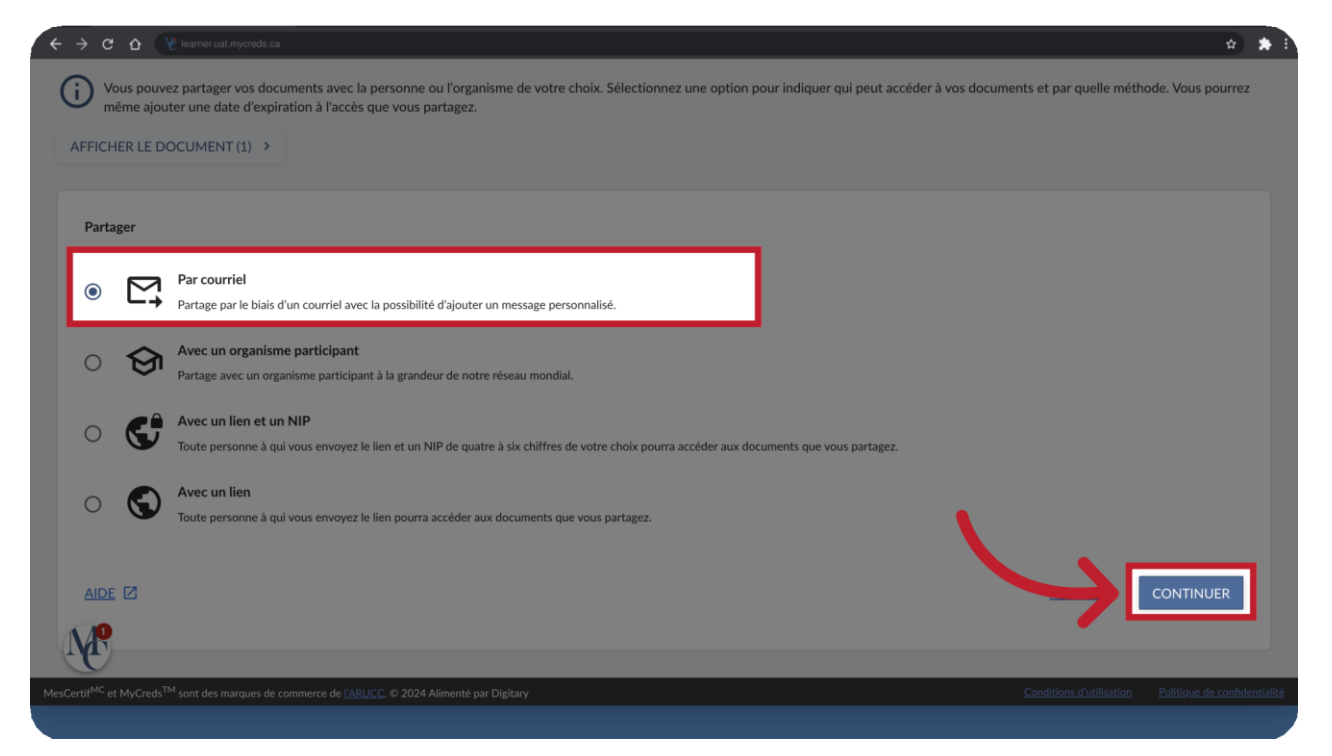

### 03 Choix de langue

Bien que le courriel puisse être envoyé en anglais ou en français, notez que ce choix n'a aucune incidence sur le document lui-même. Les documents sont toujours disponibles uniquement dans la langue dans laquelle ils ont été émis. Quant au courriel automatique, il est envoyé dans la même langue que votre portail MesCertif<sup>MC</sup>.

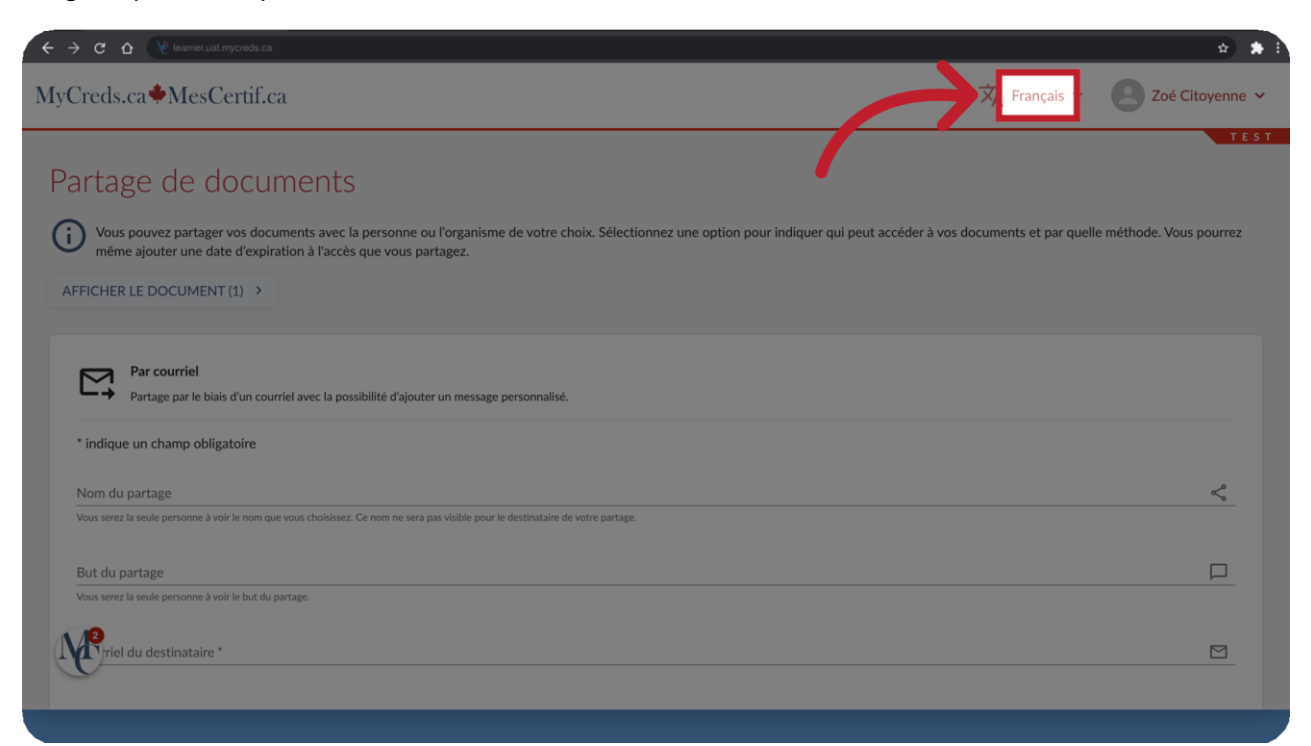

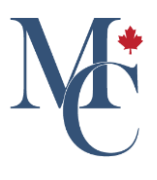

## 04 Changer la langue du portail

Si vous voulez que le destinataire reçoive votre courriel en anglais, changez la langue de votre portail MesCertif<sup>MC</sup> en survolant le menu de la langue dans le bandeau supérieur et en sélectionnant English.

| ← → C ① Ve learner wat mycreds ca                                                                                                 |                                                | \$2 🖈 i         |
|----------------------------------------------------------------------------------------------------|------------------------------------------------|-----------------|
| MyCreds.ca MesCertif.ca                                                                                                    | 🗙 Français 🗸                                   | Zoé Citoyenne 🗸 |
| Partage de documents                                                                                                    | English<br>Français<br>Jocuments et par quelle | T E S T         |
| Par courriel<br>Partage par le biais d'un courriel avec la possibilité d'ajouter un message personnalisé.                         |                                                |                 |
| * indique un champ obligatoire                                                                                                    |                                                | <               |
| Vous serez la seule personne à voir le nom que vous choisissez. Ce nom ne sera pas visible pour le destinataire de votre partage. |                                                |                 |
| But du partage                                                                                                    |                                                |                 |
| riel du destinataire *                                                                                                    |                                                |                 |
|                                                                                                    |                                                |                 |

## 05 Partage en anglais

Votre portail MesCertif<sup>MC</sup> est maintenant en anglais.

|                                                                                                    | I not be seen by the recipient of your share                                                    |          |
|----------------------------------------------------------------------------------------------------|-------------------------------------------------------------------------------------------------|----------|
| Purpose of share                                                                                                    |                                                                                                 |          |
| télécharger                                                                                                    |                                                                                                 |          |
| Categorise your shares by giving them a simple description (                                                                                                    | only visible to you)                                                                            |          |
|                                                                                                    |                                                                                                 |          |
| 2                                                                                                    |                                                                                                 |          |
|                                                                                                    |                                                                                                 |          |
|                                                                                                    |                                                                                                 |          |
| Include a personalised message                                                                                                    |                                                                                                 | Î        |
| The personalised message will be included in the email invita                                                                                                    | ation                                                                                           |          |
|                                                                                                    |                                                                                                 |          |
| Reference                                                                                                    |                                                                                                 | G        |
| The reference will be visible to the recipient of the share                                                                                                    |                                                                                                 |          |
|                                                                                                    |                                                                                                 |          |
|                                                                                                    |                                                                                                 |          |
| Access PIN                                                                                                    | GENERATE ONE FOR ME III Expiry date                                                             | <b>i</b> |
| Access PIN<br>Include a 4-6 digit code to help secure your share. Only recip                                                                                                    | GENERATE ONE FOR ME Expiry date                                                                 | <b>a</b> |
| Access PIN<br>Include a 4-6 digit code to help secure your share. Only recip<br>separate email with PIN will be sent to the share recipient.                                                     | GENERATE ONE FOR ME Expiry date Expiry date                                                     | ä        |
| Access PIN<br>Include a 4-6 digit code to help secure your share. Only recip<br>separate email with PIN will be sent to the share recipient.                                                     | GENERATE ONE FOR ME  Expiry date Dents who have this code will able to access your documents. A | <u> </u> |
| Access PIN<br>Include a 4-6 digit code to help secure your share. Only recip<br>separate email with PIN will be sent to the share recipient.                                                     | GENERATE ONE FOR ME  Expiry date Expiry date ent                                                |          |
| Access PIN<br>Include a 4-6 digit code to help secure your share. Only recip<br>separate email with PIN will be sent to the share recipient.                                                     | GENERATE ONE FOR ME DEAL Expiry date                                                            |          |
| Access PIN<br>Include a 4-6 digit code to help secure your share. Only recip<br>separate email with PIN will be sent to the share recipient.<br>Allow recipient to download your docum<br>HELP C | GENERATE ONE FOR ME In Expiry date                                                              | SHARE    |
| Access PIN<br>Include a 4-6 digit code to help secure your share. Only recip<br>separate email with PIN will be sent to the share recipient.<br>Allow recipient to download your docum<br>HELP C | GENERATE ONE FOR ME In Expiry date                                                              | SHARE    |
| Access PIN<br>Include a 4-6 digit code to help secure your share. Only recip<br>separate email with PIN will be sent to the share recipient.<br>Allow recipient to download your docum<br>HELP C | CENERATE ONE FOR ME In Expiry date                                                              | SHARE    |
| Access PIN<br>Include a 4-6 digit code to help secure your share. Only recip<br>separate email with PIN will be sent to the share recipient.<br>Allow recipient to download your docum<br>HELP C | CENERATE ONE FOR ME In Expiry date                                                              | SHARE    |

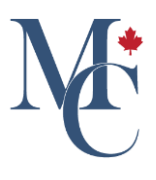

# 06 Courriel de notification en anglais

et le courriel de notification sera envoyé au destinataire en anglais.

| ← → C ☆ ( ) Reamercust mycrods.ca                                                                                                    |                       | ☆ ★ i                         |
|----------------------------------------------------------------------------------------------------|-----------------------|-------------------------------|
| MyCreds.ca <b>*</b> MesCertif.ca                                                                                                    | 🗙 English 🗸           | Zoé Citoyenne 🗸               |
| Share documents  View Document (1) >                                                                                                    | rour shares, and even | TEST                          |
| Your document has been shared with :       ) and you can view additional details in your sharing list.         Recipient: Restricted       Access PIN: None       Expiry date: Does not expire       Reference: N/A |                       |                               |
|                                                                                                    |                       | FINISH                        |
|                                                                                                    |                       |                               |
| <b>W</b>                                                                                                    |                       |                               |
| MyCreds <sup>TM</sup> and MesCertif <sup>MC</sup> are registered trademarks of <u>ARUCC</u> © 2024 Powered by Digitary                                                                                              |                       | End user terms Privacy policy |
|                                                                                                    |                       |                               |

### 07

Voici un exemple de courriel de notification en anglais. Le courriel invitant le destinataire à accéder à votre document lui parviendra en anglais.

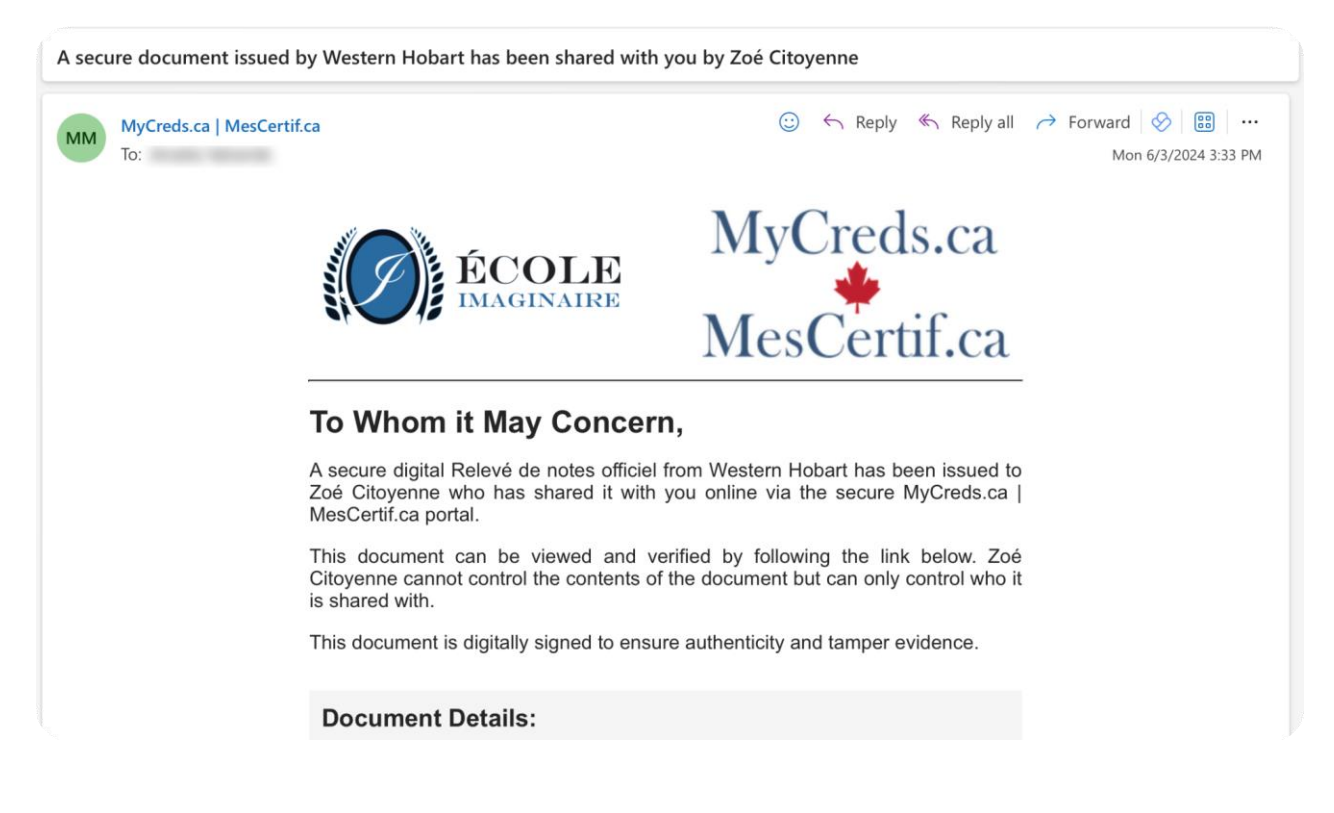

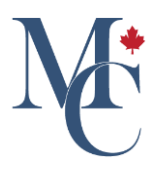

## 08 Pour toute question

Veuillez communiquer avec votre établissement d'enseignement ou votre organisme émetteur si vous avez des questions.

#### Veuillez communiquer avec votre établissement d'enseignement ou votre organisme émetteur si vous avez des questions.

Pour en savoir davantage à propos de MesCertif<sup>MC</sup>

# mescertif.ca/etudiants

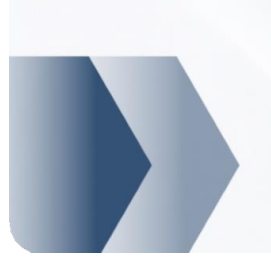

MyCreds.ca MesCertif.ca